MINISTÉRIO D

DESENVOLVIMENTO E ASSISTÊNCIA SOCIAL, FAMÍLIA E COMBATE À FOME

Antes de realizar download e instalação do aplicativo Formulário Offline CadÚnico, é necessário que a coordenação municipal tenha em mãos o Código de acesso para instalação do aplicativo.

Este código ajuda a prevenir acessos não autorizados e protege a integridade da instalação, proporcionando uma experiência mais segura para todos os usuários.

O Código de acesso está disponível no Sistema **de Gestão do Programa Bolsa Família (SIGPBF),** no link: <u>https://www.mds.gov.br/mds-sigpbf-web</u>.

Realizar seu login no SIGPBF, no menu principal, procure por administrativo, arraste o cursor do mouse até a opção Transmissão de arquivos e em seguida clique em upload/download de arquivos.

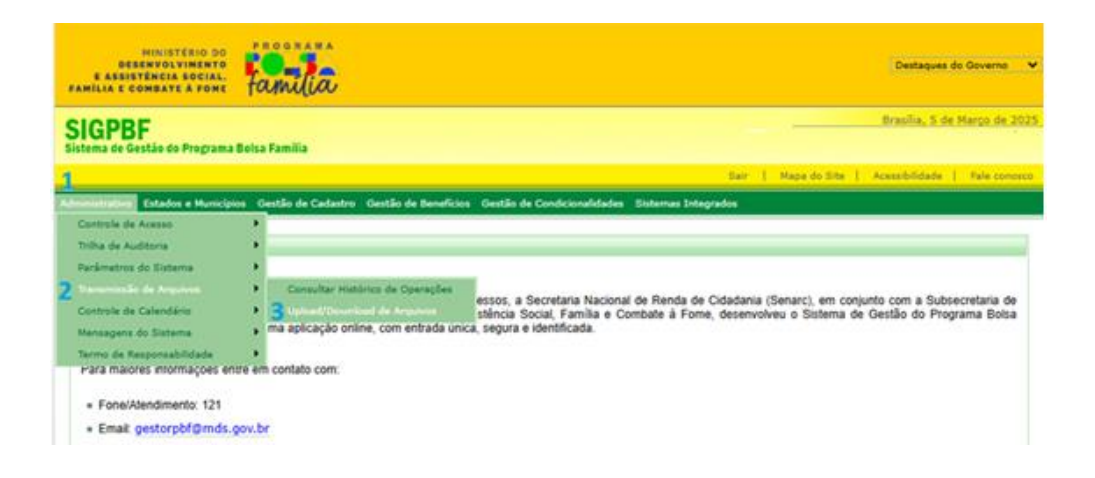

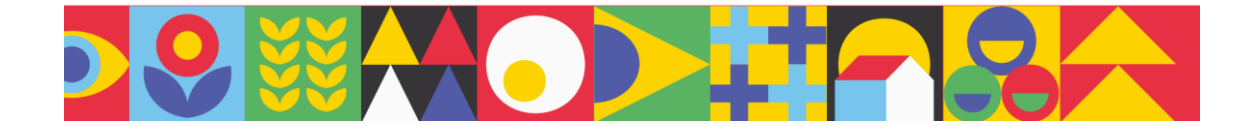

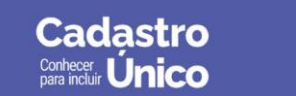

Procure pela pasta Formulário Offline CadÚnico e clique nela:

DESENVOLVIMENTO E ASSISTÊNCIA SOCIAL, FAMÍLIA E COMBATE À FOME

| Administrativo Estados e Municípios G                                                                 | estão de Cadastro Gest | ão de Benefícios Ges | tão de Condicionalidades | Sistemas Integrados   |  |           |
|----------------------------------------------------------------------------------------------------|------------------------|----------------------|--------------------------|-----------------------|--|-----------|
| vocē está aqui: sigpbf > administrativo > transmissão arquivo > caixa postal > consultar caixa postal |                        |                      |                          |                       |  |           |
| 🕖 Você não tem arquivos enviados                                                                      |                        |                      |                          |                       |  |           |
|                                                                                                    |                        |                      |                          |                       |  |           |
| Pasta Raiz                                                                                            |                        |                      |                          |                       |  |           |
| 🦳 Pasta Raiz                                                                                          | i coquioui Aiquito     |                      |                          |                       |  |           |
| Acompanhamente                                                                                        | Arquivo *              |                      |                          |                       |  |           |
| 🛛 🧰 Ações Compleme                                                                                    | Órgão                  | and a strength       |                          |                       |  |           |
| 🕞 🧰 Bolsa de Iniciação                                                                                | -                      | selecione            |                          |                       |  |           |
| 🗈 🧰 Bolsa Família Info                                                                                |                        |                      |                          |                       |  | pesquisar |
| BOLSA FAMILIA 2                                                                                       | t Campo Obrigatório    |                      |                          |                       |  |           |
|                                                                                                    | Campo Congatorio       |                      |                          |                       |  |           |
| CANDIDATOS EL                                                                                         | Arguivos Enviados      | Arquivos Recebidos   | Arquivos Baixados        | Resultado da Pesquisa |  |           |
| CARTOES                                                                                               |                        |                      |                          |                       |  |           |
| E Condicionalidades                                                                                   |                        |                      |                          |                       |  |           |
|                                                                                                    |                        |                      |                          |                       |  |           |
| Formulario offine                                                                                     |                        |                      |                          |                       |  |           |
| Mensagens do ex                                                                                       |                        |                      |                          |                       |  |           |
| Monitoramento Ól                                                                                      |                        |                      |                          |                       |  |           |
| PAB AE-AER 202                                                                                        |                        |                      |                          |                       |  |           |
| 🗈 🧰 PBF - AE21 INELI                                                                                  |                        |                      |                          |                       |  |           |
| PBF - Folha Extra                                                                                     |                        |                      |                          |                       |  |           |
| PBF AE-AER 202                                                                                        |                        |                      |                          |                       |  |           |
|                                                                                                    |                        |                      |                          |                       |  |           |
|                                                                                                    |                        |                      |                          |                       |  |           |
| pasta raiz                                                                                            |                        |                      |                          |                       |  |           |
| criar pasta                                                                                           |                        |                      |                          |                       |  |           |

Estarão disponíveis para você **dois arquivos**, o **Manual de operacional do Formulário Offline CadÚnico** e o **arquivo do Código de acesso**, esse é o código necessário para autorizara instalação e o uso do aplicativo no seu dispositivo móvel.

Em seguida, vá até a loja de aplicativos do seu dispositivo móvel e realize o download (instruções para download detalhadas na página 11 do manual) do Formulário offline CadÚnico.

Após baixar o aplicativo, ao abri-lo o usuário deve indicar sua **UF**, município e o **Código de acesso**.

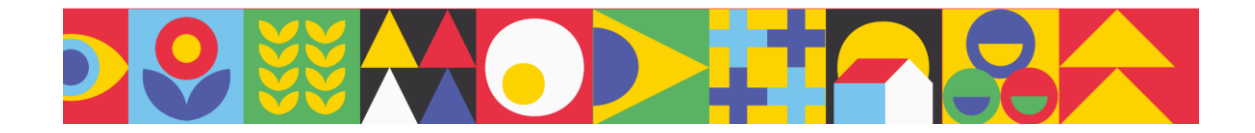

Cadastro Conhecer para incluir Único MINISTÉRIO DO DESENVOLVIMENTO E ASSISTÊNCIA SOCIAL, FAMÍLIA E COMBATE À FOME

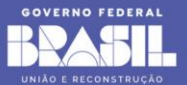

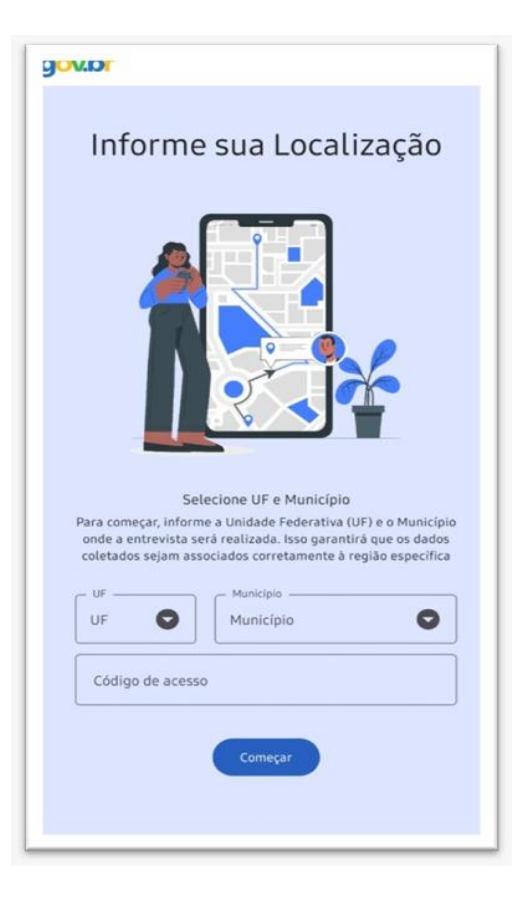

Ressaltamos que, por razões de **segurança**, esse **código não deve ser divulgado**. Esta medida visa assegurar que apenas usuários autorizados e os dispositivos móveis vinculados às gestões municipais do Cadastro Único possam realizar a instalação e o uso do Formulário Offline CadÚnico.

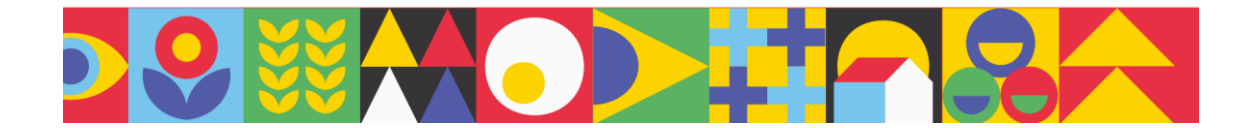